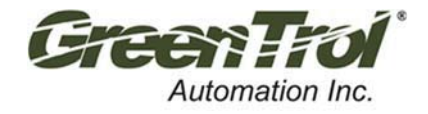

Installation Guide

# **GF-N1000 Series**

## BACnet/Modbus Network Output Airflow/Temperature Measurement Station

Document: IG\_GF-N1000-DI\_R1A

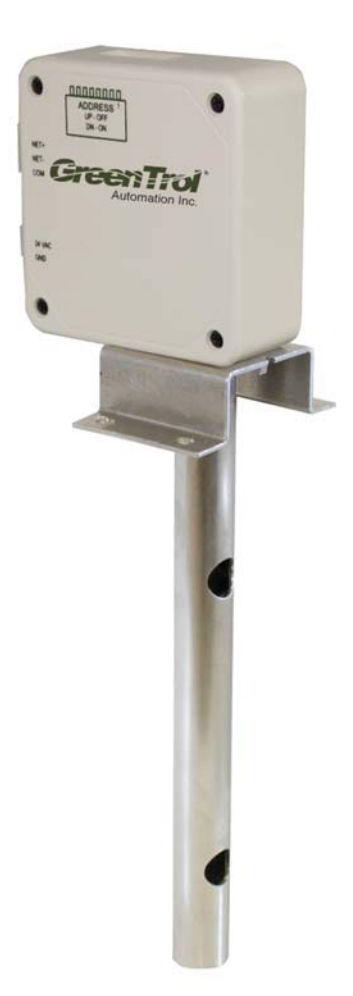

3-GF-N1000-DI R1A

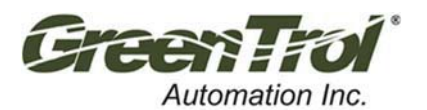

# INSTALLATION GUIDE -BACnet/MODBUS NETWORK OUTPUT THERMAL DISPERSION AIRFLOW MEASURING DEVICE

| LIST OF EFFECTIVE AND CHANGED PAGES                                                                                                    |                         |  |  |  |  |
|----------------------------------------------------------------------------------------------------|-------------------------|--|--|--|--|
| Insert latest changed pages (in bold text); remove and dispose of superseded pages.<br>Total number of pages in this manual is <u>12</u> . |                         |  |  |  |  |
| Page No         Revision *         Description of Change           1 through 13                                                            | <b>Date</b><br>7/1/2020 |  |  |  |  |
| *R1A indicates an original page without change                                                                                             |                         |  |  |  |  |

#### Table of Contents

| 1 | INT | rroduc | CTION AND SCOPE                                                                    |
|---|-----|--------|------------------------------------------------------------------------------------|
| 2 | GF  | -N1000 | D INSTALLATION                                                                     |
| 3 | GF  | -N1000 | D PREPARATION FOR USE                                                              |
| 4 | GF  | -N1000 | D INTERCONNECTIONS                                                                 |
|   | 4.1 | GF-N   | N1000 24 VAC Power Connections6                                                    |
|   | 4.2 | S1 -   | GF-N1000 Configuration DIP Switch Settings6                                        |
|   | 4.3 | Setti  | ting the MAC Address                                                               |
|   | 4.4 | Setti  | ting the Baud Rate                                                                 |
|   | 4.5 | J4 - ( | GF-N1000 RS-485 Network Termination Selection                                      |
|   | 4.6 | Rest   | toring Factory Default Settings                                                    |
| 5 | GF  | -N1000 | D BACnet CONFIGURATION                                                             |
|   | 5.1 | Char   | nging BACnet Device Object Instance Number                                         |
|   | 5.1 | L.1    | Matching BACnet Device Object Instance Number to MAC Address10                     |
|   | 5.1 | L.2    | Setting BACnet Device Object Instance Number to a value different than MAC Address |
| 6 | GF  | -N1000 | D MODBUS CONFIGURATION                                                             |
| 7 | GF  | -N1000 | D INITIAL START UP / NORMAL OPERATION                                              |
| 8 | GF  | -N1000 | 2 ADDITIONAL INFORMATION                                                           |

#### List of Figures

| Figure 1. GF-N1000 Installation Applications and Orientation             | .4 |
|--------------------------------------------------------------------------|----|
| Figure 2. GF-N1000 Installation Dimensions                               | .5 |
| Figure 3.GF-N1000 Circuit Board, Wiring and Configuration Switch Details | .7 |
| Figure 4. Power and Signal Wiring Interconnections                       | .8 |

#### List of Tables

| Table 1. GF-N1000 Baud Rate Selection      | 9  |
|--------------------------------------------|----|
| Table 2. GF-N1000 BACnet Object Properties | 12 |
| Table 3. GF-N1000 Modbus Register Map      | 13 |

Copyright © GreenTrol®, Inc.

All brand names, trademarks and registered trademarks are the property of their respective owners. Information contained within this document is subject to change without notice. Visit GreenTrol.com to view and/or download the most recent versions of this and other documents. All rights reserved.

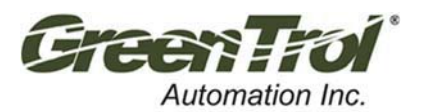

INSTALLATION GUIDE -BACnet/MODBUS NETWORK OUTPUT THERMAL DISPERSION AIRFLOW MEASURING DEVICE

## **1** INTRODUCTION AND SCOPE

This Quick Installation Guide provides basic installation information for the instrument installer. Information includes physical instrument installation, power and output cable connections as well as initial setup of the instrument. Model GF-N1000 provides a non-isolated RS-485 BACnet MS/TP or Modbus RTU output related to airflow and temperature.

Models covered in this document are include all GF-N1000 options as follows:

- Aluminum or stainless-steel probe material
- Probe length (4 through 10, 12, 14, 16-inch lengths)

## 2 GF-N1000 INSTALLATION

The GF-N1000 instruments are designed for use in small ducts and in VAV terminal box applications in an environment between -20°F to 120°F (-28.9°C to 48.9°C) where it will not be exposed to rain or snow. The GF-N1000 airflow measurement station sensor probes are designed for insertion mounting through one side of the duct or VAV box sidewall. Mount the instrument in an accessible location to permit set up. Locate the instrument so that the customer provided power and network cables will reach the instrument.

#### **CAUTION**

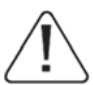

The installed location of the GF-N1000 is critical for proper performance. Refer to the GteenTrol Minimum Placement Guidelines to determine the exact location recommended for the instrument.

The installed accuracy of the GF-N1000 is ensured in applications where the maximum inside duct dimension is 16 inches or less. Applications in larger duct sizes may degrade accuracy. Consult factory for these applications.

Ensure that adequate clearance exists around the duct to permit insertion of the probe, and to allow clearance for the instrument enclosure.

Insulation that interferes with probe mounting should be temporarily removed prior to installation. Mounting requires a 0.875 inches (22.2 mm) hole on the insertion side of the duct or VAV terminal box.

- 1. Determine where the GF-N1000 airflow measuring station is to be located as indicated on the engineer's plans.
- 2. Carefully open the GF-N1000 package and inspect for damage. If damage is noted, immediately file a claim with carrier.
- 3. Locate and mark the point on the duct or VAV box where the probe will be inserted, using the GteenTrol Minimum Placement Guidelines. Figures 1 and 2 show GF-N1000 installation detail, probe orientation and dimensions.
- 4. Using a 0.875 inches (22.2 mm) hole saw, drill the insertion side hole where marked.
- 5. Place the probe through the mounting hole, making sure that the gasket is seated firmly against the integral mounting bracket. Ensure that the edge of the GF-N1000 mounting bracket is parallel to the edge of the duct or VAV terminal box, and that the airflow arrow printed on it is oriented in the direction of actual airflow. Ensure that the gasket is firmly seated against the bracket, and then fasten the mounting bracket at the four mounting holes using appropriate sheet metal screws.
- 6. Refer to the following sections of this document for instrument wiring, set up and operation.

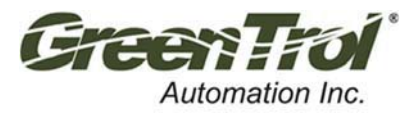

4

INSTALLATION GUIDE - BACnet/MODBUS NETWORK OUTPUT THERMAL DISPERSION AIRFLOW MEASURING DEVICE

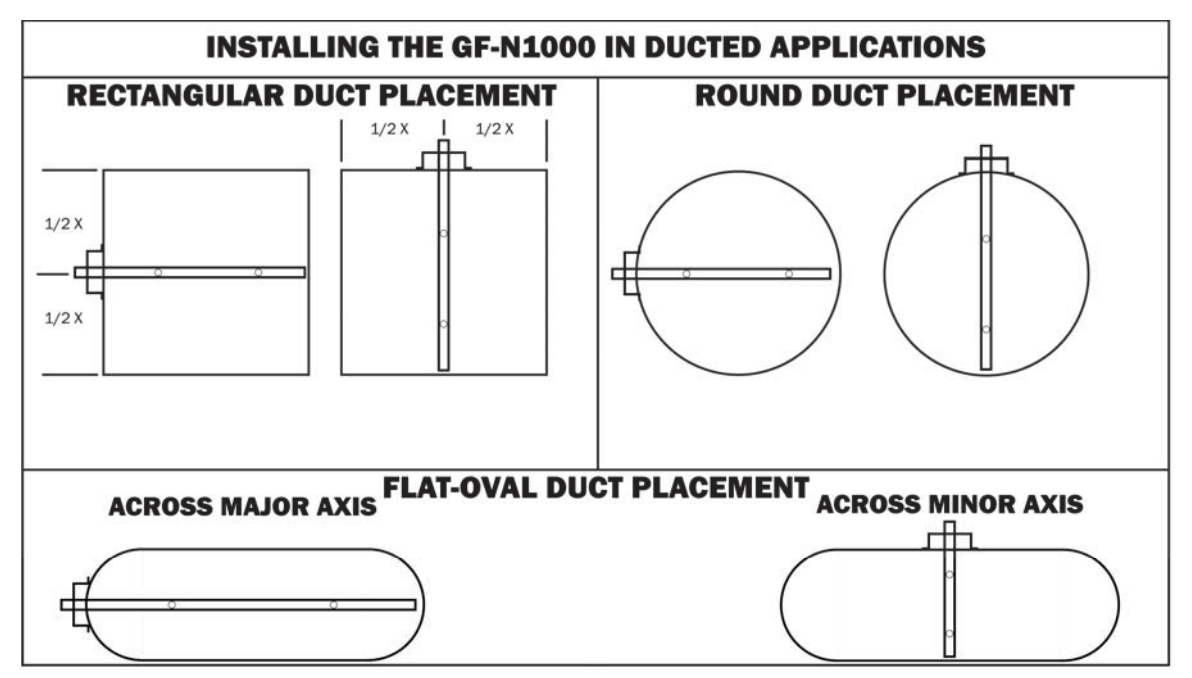

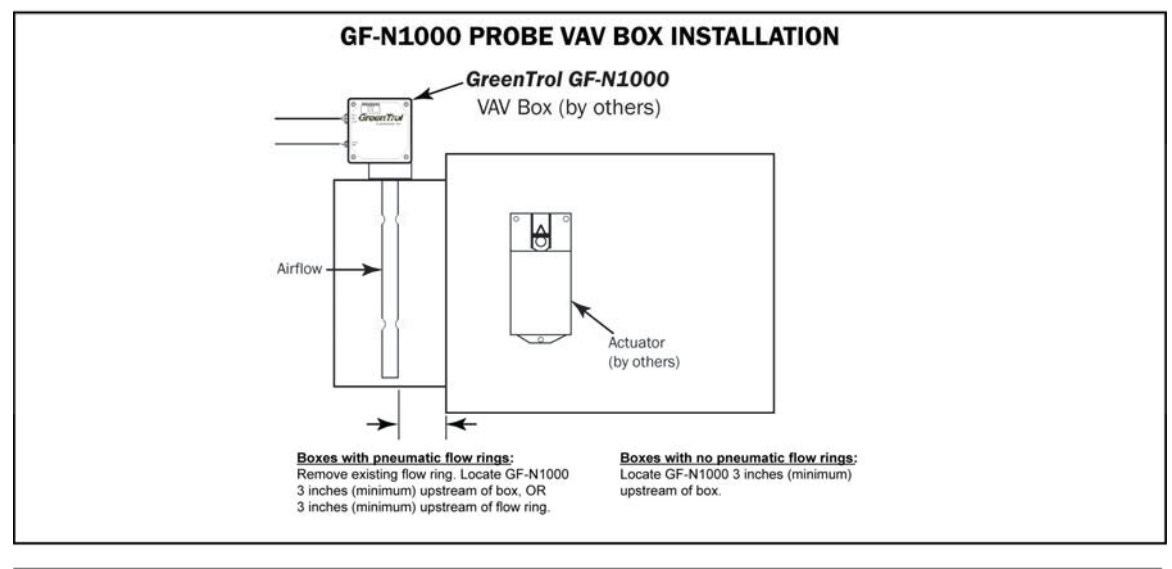

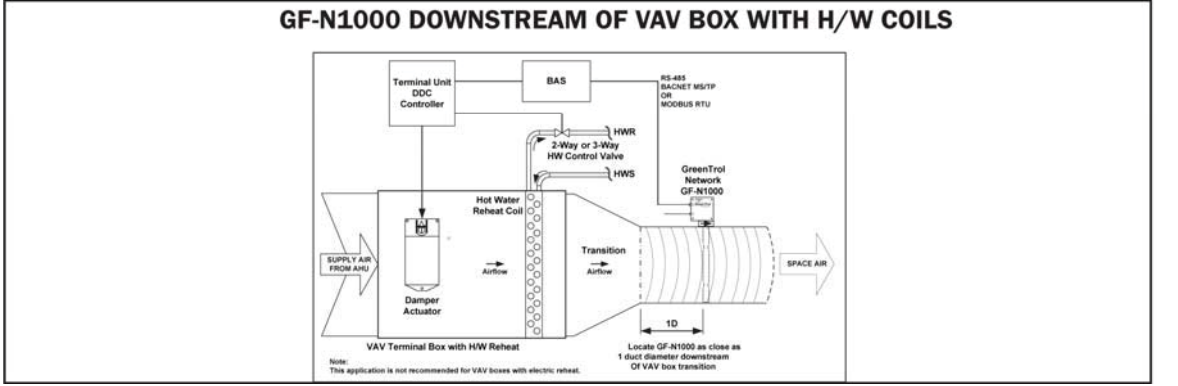

Figure 1. GF-N1000 Installation Applications and Orientation

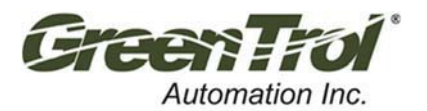

INSTALLATION GUIDE – BACnet/MODBUS NETWORK OUTPUT THERMAL DISPERSION AIRFLOW MEASURING DEVICE

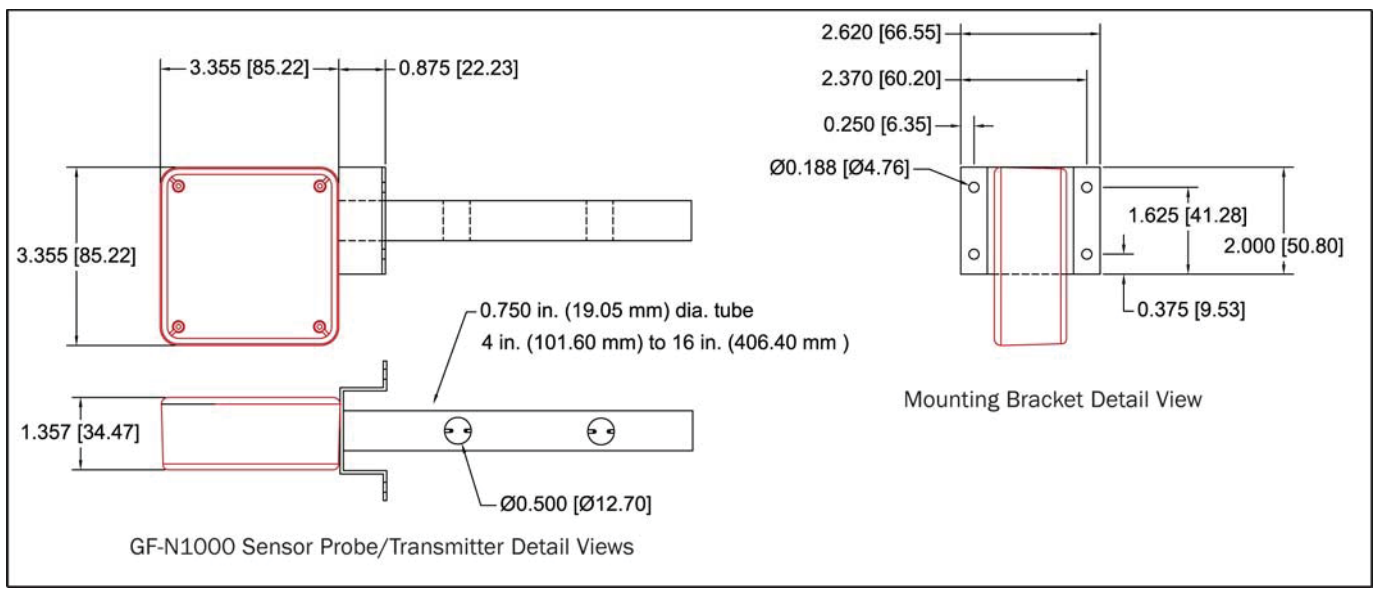

Figure 2. GF-N1000 Installation Dimensions

## **3 GF-N1000 PREPARATION FOR USE**

The GF-N1000 provides a non-isolated RS-485 BACnet MS/TP or Modbus RTU output for airflow and temperature measurement.

Preparation for use consists of connecting 24VAC input power, connecting RS-485 network signal wires from the GF-N1000 to the BAS interface, and if required, setting network options through CONFIG switch S1.

## 4 GF-N1000 INTERCONNECTIONS

The GF-N1000 is equipped with removable push-on screw-terminal block connectors for power and network output connections with customer equipment. Connect 24 VAC power and RS-485 network cables as outlined in the following paragraphs. Refer to Figures 3 to 5.

#### CAUTION

Deactivate 24 VAC power source until all connections to the GF-N1000 are complete.

When multiple devices are powered from a common 24VAC power source, ensure that all devices are wired in phase with power to the GF-N1000 24VAC connector at J12 (24VAC to + terminal, and return at GND terminal). Damage will occur to the GF-N1000 and/or other devices if this caution is not observed.

To prevent damage to the GF-N1000 and/or other connected network devices, observe RS-485 network grounding and GF-N1000 24VAC grounding precautions.

The GF-N1000 contains electrostatic discharge (ESD) sensitive components. Observe ESD precautions when handling the instrument to prevent damage. Failure to comply can result in equipment damage.

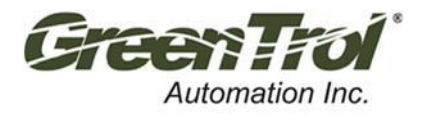

INSTALLATION GUIDE -BACnet/MODBUS NETWORK OUTPUT THERMAL DISPERSION AIRFLOW MEASURING DEVICE

#### 4.1 GF-N1000 24 VAC Power Connections

The GF-N1000 requires a power source capable of providing 22.8 to 26.4 VAC at 5 VA.

#### <u>NOTE</u>

# The 24 VAC ground (GND) connection is shared with the RS-485 network GND connection. If an isolated output is needed, a dedicated transformer is required to power the GF-N1000.

- 1. Remove the two-terminal connector attached to the GF-N1000 at 24VAC connector J12.
- Connect 24VAC power to the GF-N1000 at 24VAC terminal block J12 as shown in the detail of Figures 3 and 4. When powering multiple network devices from a common source, observe 24VAC phasing on all devices (24VAC power to terminal 1(+), return at terminal 2(GND) - see Caution notes). The GND connection must only be connected to earth ground according to the following guidelines:

#### CAUTION

# Damage to network devices may occur if 24VAC GND terminal is connected to earth ground and the RS-485 network is not earth grounded.

- a) If the RS-485 network connection for the GF-N1000 is ground referenced to earth, the 24VAC GND terminal may also be connected to a wire that is ground referenced to earth.
- b) If the RS-485 network connection for the GF-N1000 is not ground referenced to earth, the 24VAC GND terminal must not be connected to a wire ground referenced to earth, as damage to other network devices may occur.
- Connect RS-485 network connections at RS-485 terminal block J2 as shown in the detail of Figures 3 and 4, observing the precautions in step 2. The connection to the network must be made in a "daisy chain" configuration. "T" connections and stubs are NOT permitted.
- 4. Set network configuration via S1 GF-N1000 Configuration DIP Switch as detailed in the following paragraph.

#### 4.2 S1 - GF-N1000 Configuration DIP Switch Settings

CONFIGURATION DIP switch S1 contains eight separate dual-position switches in a dual inline package (DIP) as shown in detail of Figure 3. These switches allow for setting the following GF-N1000 network parameters:

- Setting the MAC Address/Slave ID using Switches 1 through 7
- Setting BACnet® Device Object Instance Number (if the same as the MAC Address) using Switch 8
- Setting BACnet Baud Rate using Switches 1 through 4
- Restoring Defaults using Switches 1-8
- Enabling Modbus® network operation using Switches 1 through 4

#### NOTE:

## Prior to initializing the GF-N1000, the MAC address and the baud rate parameters may need to be assigned depending upon your specific network.

#### 4.3 <u>Setting the MAC Address</u>

The GF-N1000 MAC Address is set at the factory for a value of 2. If it is necessary to change the MAC address, set switches 1 through 7 of CONFIGURATION SWITCH S1 to any address value between 0 and 127 as follows:

- 1. Deactivate 24VAC power to the GF-N1000.
- 2. Set S1 switches 1-7 to the desired address as shown in the detail of Figure 3. Record the new MAC address value for future reference.
- 3. Reapply 24VAC power to the GF-N1000. After a short delay (approximately 20 seconds), the new MAC address is active.

#### NOTE:

The default Object Instance is 2. When GF-N1000 configuration is complete, confirm that the new MAC address has been set correctly using appropriate BACnet software.

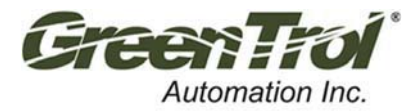

INSTALLATION GUIDE – BACnet/MODBUS NETWORK OUTPUT THERMAL DISPERSION AIRFLOW MEASURING DEVICE

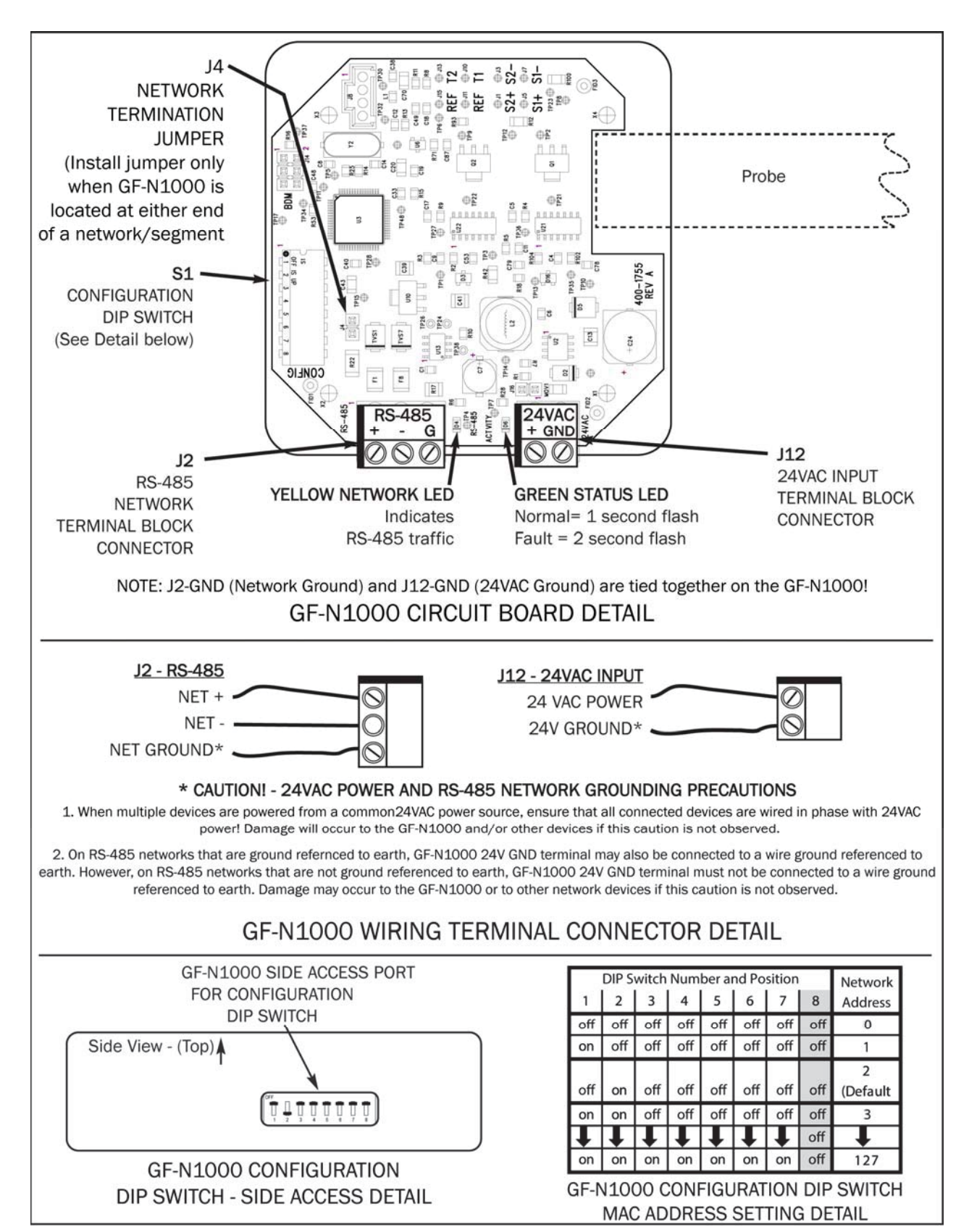

Figure 3.GF-N1000 Circuit Board, Wiring and Configuration Switch Details

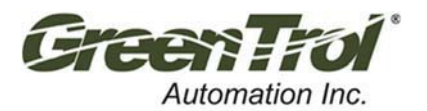

8

INSTALLATION GUIDE – BACnet/MODBUS NETWORK OUTPUT THERMAL DISPERSION AIRFLOW MEASURING DEVICE

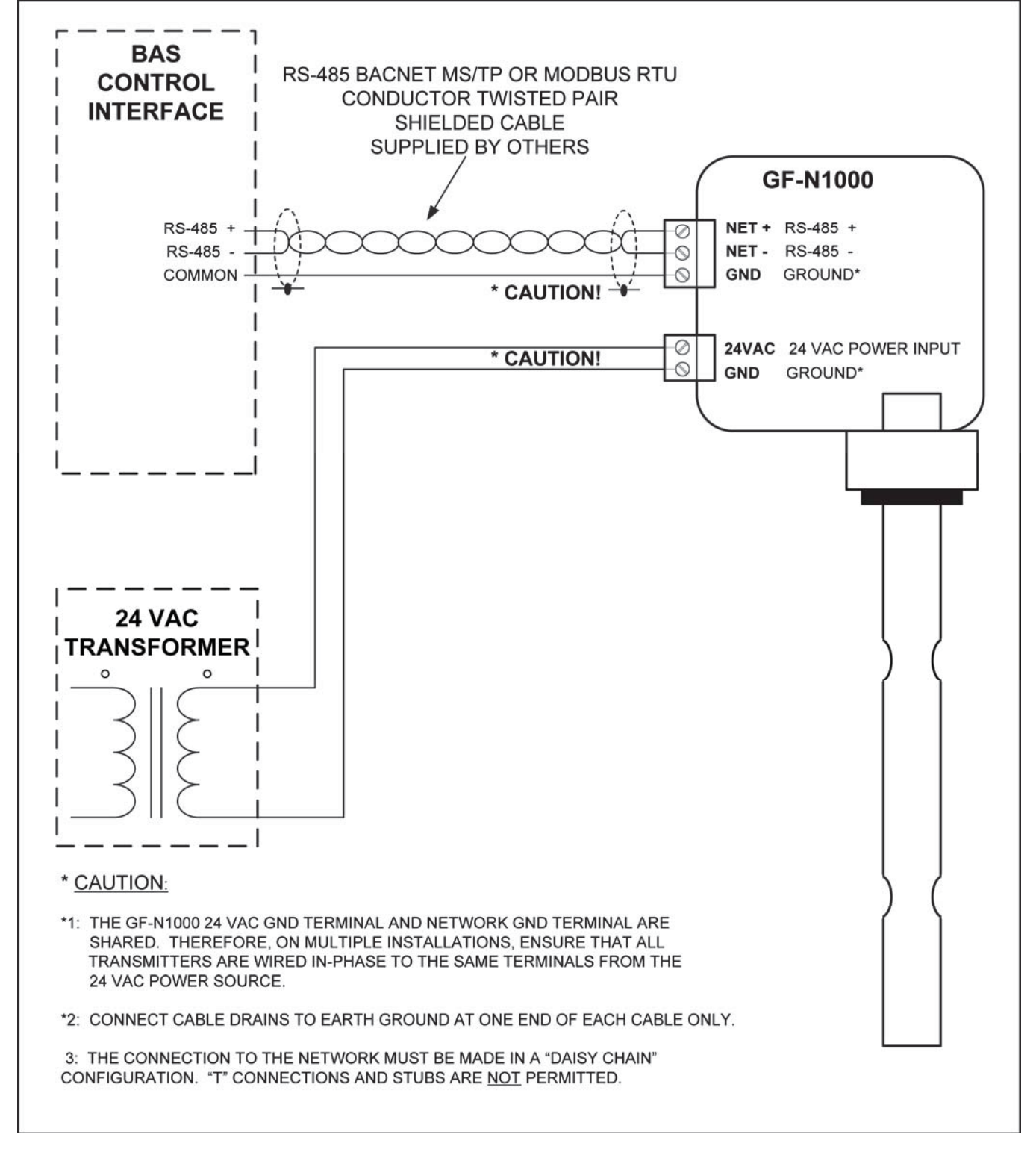

Figure 4. Power and Signal Wiring Interconnections

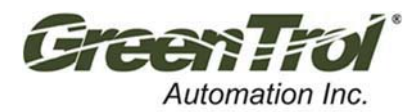

INSTALLATION GUIDE -BACnet/MODBUS NETWORK OUTPUT THERMAL DISPERSION AIRFLOW MEASURING DEVICE

#### 4.4 Setting the Baud Rate

The GF-N1000 is shipped from the factory for BACnet operation with a baud rate of 76,800bps. The baud rate can be changed to 38,400, 19,200 or 9,600bps locally at the GF-N1000 by using internal DIP Switch SW1 as follows. Note that for BACnet operation, changes can also be accomplished remotely over the network using AV2, or through Modbus register 30015 (see Appendices A and B).

- 1. Record the currently assigned MAC Address (S1 switches 1 through 7 See Figure 3 detail).
- 2. Set the desired baud rate using Address Switches 1 through 4 as shown below in Figure 5.

#### Table 1. GF-N1000 Baud Rate Selection

| ADDRESS DIP Switch Number/Position |     |     |     |   |   |   | MS/TP |           |
|------------------------------------|-----|-----|-----|---|---|---|-------|-----------|
| 1                                  | 2   | 3   | 4   | 5 | 6 | 7 | 8     | Baud Rate |
| ON                                 | OFF | OFF | OFF | Х | Х | Х | Х     | 76,800    |
| OFF                                | ON  | OFF | OFF | Х | Х | Х | Х     | 38,400    |
| OFF                                | OFF | ON  | OFF | Х | Х | Х | Х     | 19,200    |
| OFF                                | OFF | OFF | ON  | Х | Х | Х | Х     | 9,600     |

Note:

Baud Rate changes can also be accomplished remotely over the network using AV2 for BACnet operation, or through Modbus register 30015 (see Appendices A and B).

Only SW1 Switches 1 through 4 are used to set the Baud Rate – See text for detail.

- 3. Set DIP Switch 8 to the ON position. Allow a short delay (approximately 20 seconds) for the new baud rate to be recognized.
- 4. Restore DIP Switch 8 to the OFF position.
- 5. Restore DIP switches 1-7 to the MAC address recorded in step 1.

#### 4.5 J4 - GF-N1000 RS-485 Network Termination Selection

The GF-N1000 includes a network termination selector jumper at J4 (shown in Figure 3 detail) for setting network termination of the GF-N1000 when it is installed at any point on an RS-485 network. When the GF-N1000 is located at either end of an RS-485 network or segment, it is recommended that the jumper be installed across both pins of J4. When the GF-N1000 is located at any other point on the RS-485 network, no termination is recommended, and the jumper at J4 should be removed.

#### 4.6 Restoring Factory Default Settings

If necessary, the following procedure can be used to restore the factory default settings to the GF-N1000:

- 1. If the current MAC Address will be reused, record the currently assigned address (S1 switches 1 through 7 see Figure 3 detail).
- 2. Deactivate 24VAC power to the GF-N1000.
- 3. Set all 8 of the DIP switches (1-8) to the ON position.
- 4. Restore 24VAC power to the GF-N1000. Allow a short delay (approximately 20 seconds) for the factory default settings to be recognized.
- 5. Deactivate 24VAC power to the GF-N1000.
- 6. Set all 8 of the DIP switches (1-8) to the OFF position.
- 7. Restore DIP switches 1-7 to the MAC address recorded in step 1.
- 8. Restore 24VAC power to the GF-N1000 to return it to service with the factory default settings.

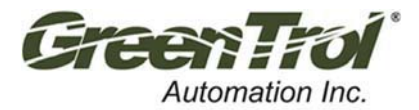

INSTALLATION GUIDE –BACnet/MODBUS NETWORK OUTPUT THERMAL DISPERSION AIRFLOW MEASURING DEVICE

### 5 GF-N1000 BACnet CONFIGURATION

The following paragraphs detail the final set up instructions for the GF-N1000 when using BACnet device operation. The GF-N1000 is shipped from the factory for BACnet operation.

For Modbus operation, proceed to GF-N1000 MODBUS CONFIGURATION section 6 of this document.

Refer to Appendix A - GF-N1000 BACnet Object properties for additional detail.

#### 5.1 Changing BACnet Device Object Instance Number

#### 5.1.1 Matching BACnet Device Object Instance Number to MAC Address

The BACnet Device Object Instance Number is set at the factory to match the default MAC address of 2. If necessary,

the BACnet Device Object Instance Number can be set to match a different user assigned MAC address, as follows:

- 1. Set the user assigned MAC address value as previously described in Setting the MAC Address procedure.
- 2. Deactivate 24VAC power to the GF-N1000.
- 3. Slide DIP Switch 8 to the ON position.
- 4. Restore 24VAC power to the GF-N1000. Allow a short delay (approximately 20 seconds) for the new BACnet Device Object Instance Number to be recognized.
- 5. Restore DIP Switch 8 to the OFF position.

#### 5.1.2 Setting BACnet Device Object Instance Number to a value different than MAC Address

The BACnet Device Object Instance Number can be set to a value that does not match the MAC address by using suitable

BACnet software to write to the GF-N1000 Device Object Identifier property of the Device Object. Refer to Appendix A for

additional detail.

## 6 GF-N1000 MODBUS CONFIGURATION

The GF-N1000 is preset at the factory for BACnet network operation. Refer to Appendix B - GF-N1000 MODBUS Register Map for available register values and settings. Default communication is set for 8 Data Bits, 1 Stop Bit and No Parity. To set the GF-N1000 for Modbus network operation, perform the following steps.

- The default network address is set at the factory for a value of 2. Any value between 1 and 127 can be assigned for the GF-N1000 using Configuration DIP Switch S1 as outlined in the Setting the MAC Address paragraph of this document. If the current network address will be reused, record the current settings of DIP switches 1 through 7.
- 2. With the GF-N1000 powered on, set Configuration DIP switches 1 through 4 to the ON position.
- 3. Toggle DIP switch 8 to the ON position for 5 seconds, and then back to OFF.
- 4. Restore DIP switches 1-7 to the network address recorded in step 1.
- 5. The GF-N1000 is now set for Modbus operation with a baud rate of 19,200bps. If necessary, the baud rate can be changed as outlined previously in the Setting the Baud Rate paragraph of this document.
- 6. Configure the necessary Modbus register values as outlined in Appendix B.

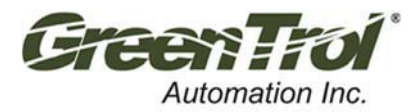

INSTALLATION GUIDE -BACnet/MODBUS NETWORK OUTPUT THERMAL DISPERSION AIRFLOW MEASURING DEVICE

## 7 GF-N1000 INITIAL START UP / NORMAL OPERATION

The following procedure is intended for initial start up of the instrument. Following the initial set up, no further user activity is required during normal operation.

- 1. Remove the cover to the electronics enclosure by removing the four screws on the cover.
- 2. Make sure that the 24VAC circuit breaker used to power the GF-N1000 is turned OFF until all wiring is complete!
- 3. Confirm 24VAC connections to the GF-N1000 power connector J12.
- 4. Confirm that the GF-N1000's common 24VAC ground and network ground connection are permitted.
- 5. Note that the ground of the BAS must be at the same voltage reference as the ground of the GF-N1000 and the power source.
- 6. Confirm the settings of CONFIG switches SW1 to SW7 as outlined in paragraphs 4 through 6 of this document.
- 7. Activate the 24VAC power source to power on the GF-N1000.
- 8. Following a brief instrument initialization, the green Activity LED will continuously flash ON for 1 second, then OFF for 1 second. This indicates normal operation. In the event of a sensor fault, the LED will produce longer continuous flashes ON for 2 seconds, and OFF for 2 seconds.
- 9. Confirm that the yellow RS-485 Network LED is blinking indicating traffic between the GF-N1000 and the BAS network. Also, verify instrument airflow and temperature at the BAS control interface.
- 10. Replace the GF-N1000 electronics enclosure cover and secure with the four screws removed in step 1.

## 8 GF-N1000 ADDITIONAL INFORMATION

For additional information, contact your local *GreenTrol* representative or our Technical Support Team at 877.4*GNTROL* (1.877.446.8765).

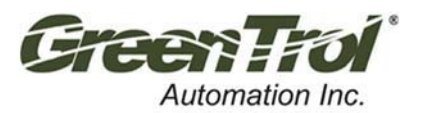

INSTALLATION GUIDE -BACnet/MODBUS NETWORK OUTPUT THERMAL DISPERSION AIRFLOW MEASURING DEVICE

## APPENDIX A -

## Table 2. GF-N1000 BACnet Object Properties

| GF-N1000 Standard Object Types Supported                             |                                                                                                    |                                                                                                    |             |                           |  |  |
|----------------------------------------------------------------------|----------------------------------------------------------------------------------------------------|----------------------------------------------------------------------------------------------------|-------------|---------------------------|--|--|
| Object                                                               | Optional                                                                                                    | Writeable                                                                                                    | Proprietary | Property Range            |  |  |
|                                                                      | Properties Supported                                                                                                    | Properties                                                                                                    | Properties  | Restrictions (NOTE 1)     |  |  |
| Device                                                               | <ul> <li>Description</li> <li>Location</li> <li>Max Master</li> <li>Max Info Frames</li> <li>Active COV<br/>Subscriptions</li> </ul> | <ul> <li>Object Name</li> <li>Description</li> <li>Location</li> <li>Object Identifier</li> <li>APDU Timeout</li> <li>Max Info Frames</li> </ul> | None        | None                      |  |  |
|                                                                      |                                                                                                    | Max Master                                                                                                    |             |                           |  |  |
| Analog Input 1 –<br>Airflow (NOTE 2)                                 | <ul><li>Description</li><li>Reliability</li><li>COV Increment</li></ul>                                                              | <ul> <li>Units</li> <li>Out of Service</li> <li>COV Increment</li> <li>Present Value</li> </ul>                                                  | None        | Units: FPM, CFM, MPS, LPS |  |  |
| Analog Input 2 –<br>Temperature                                      | <ul> <li>Description</li> <li>Reliability</li> <li>COV Increment</li> </ul>                                                          | <ul> <li>Units</li> <li>Out of Service</li> <li>COV Increment</li> <li>Present Value</li> </ul>                                                  | None        | Units: °C or °F           |  |  |
| Analog Value 1 - Free<br>Area (NOTE 2)• Description<br>• Reliability |                                                                                                    | Present Value                                                                                                    | None        | >= 0 (NOTE 2)             |  |  |
| Analog Value 2 – Baud<br>Rate                                        | <ul><li>Description</li><li>Reliability</li></ul>                                                                                    | Present Value                                                                                                    | None        | 9600, 19200, 38400, 78600 |  |  |
| Binary Value 1 – Flow<br>Integration                                 | <ul><li>Inactive Text</li><li>Active Text</li></ul>                                                                                  | Present Value                                                                                                    | None        | None                      |  |  |

NOTES:

- 1. Factory default values are shown in Bold text.
- 2. Writing a non-zero value to Analog Input 1 object (AI1) will set the flow output to volumetric flow (CFM/LPS); writing a zero value will set the flow output to standard (FPM/MPS).

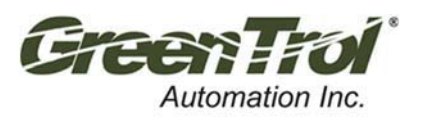

INSTALLATION GUIDE -BACnet/MODBUS NETWORK OUTPUT THERMAL DISPERSION AIRFLOW MEASURING DEVICE

## **APPENDIX B -**

## Table 3. GF-N1000 Modbus Register Map

| Name             | Address | R/W | Length | Туре  | Description                                                                                                    |
|------------------|---------|-----|--------|-------|----------------------------------------------------------------------------------------------------|
| Airflow          | 30001   | R   | 2      | Float | Avg Airflow (FPM, CFM, MPS, LPS)                                                                                                    |
| Temperature      | 30003   | R   | 2      | Float | Avg Temperature (°F or °C)                                                                                                    |
| Ins 1 Flow       | 30005   | R   | 2      | Float | Flow reading at the first insert                                                                                                    |
| Ins 2 Flow       | 30007   | R   | 2      | Float | Flow reading at the second insert                                                                                                    |
| Ins 1 Temp       | 30009   | R   | 2      | Float | Temperature at first insert                                                                                                    |
| Ins 2 Temp       | 30011   | R   | 2      | Float | Temperature at second insert                                                                                                    |
| Area             | 30013   | R/W | 2      | Float | Duct area. Writing a non-zero value will set the flow<br>output to volumetric flow (CFM/LPS); Writing a zero<br>value will set the flow output to standard (FPM/MPS) |
| Baud             | 30015   | R/W | 2      | Float | Communication baud rate (76800, 38400, 19200, 9600)                                                                                                    |
| Units            | 30017   | R/W | 1      | Enum  | 0 = IP Units, 1 = SI Units                                                                                                    |
| Flow Integration | 30018   | R/W | 1      | Enum  | 0 = standard flow integration, $1 =$ no flow integration                                                                                                    |
| Invert float     | 30019   | R/W | 1      | Enum  | 0 = standard floating point format                                                                                                    |
|                  |         |     |        |       | 1 = inverted floating point                                                                                                    |
| Trouble          | 30020   | R   | 1      | Enum  | 0 = normal operation                                                                                                    |
|                  |         |     |        |       | 1 = fault detected                                                                                                    |

IG\_GF-N1000-DI\_R1A

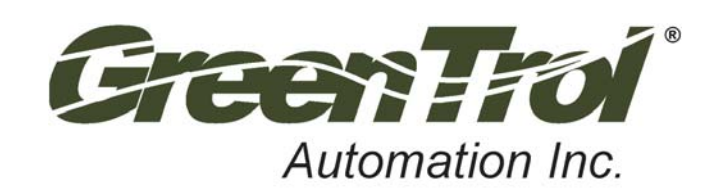